# Проведение занятий при помощи сервиса Jazz Сбер.

Для использования всех возможностей программы, войдите в Jazz с помощью своего **Сбер ID**. Если у вас еще нет аккаунта, зарегистрируйте его.

При возникновении проблем работы через браузер, рекомендуется скачать и установить приложение на caŭme jazz.sber.ru

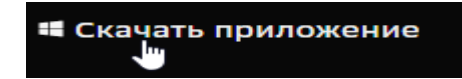

## Регистрация или авторизация Сбер ID:

Откройте сайт jazz.sber.ru в правом верхнем углу экрана нажмите «Войти»,

далее «Войти по Сбер ID»

У вас откроется новое окно авторизации, в котором необходимо ввести свой мобильный номер телефона и нажать «Войти или создать Сбер ID».

На вашем телефоне появится **СМС** с кодом подтверждения или пуш-уведомление если у вас есть приложение «СберБанк Онлайн», через которое вам нужно подтвердить вход.

## Создание видеовстречи:

Нажмите «Создать видеовстречу».

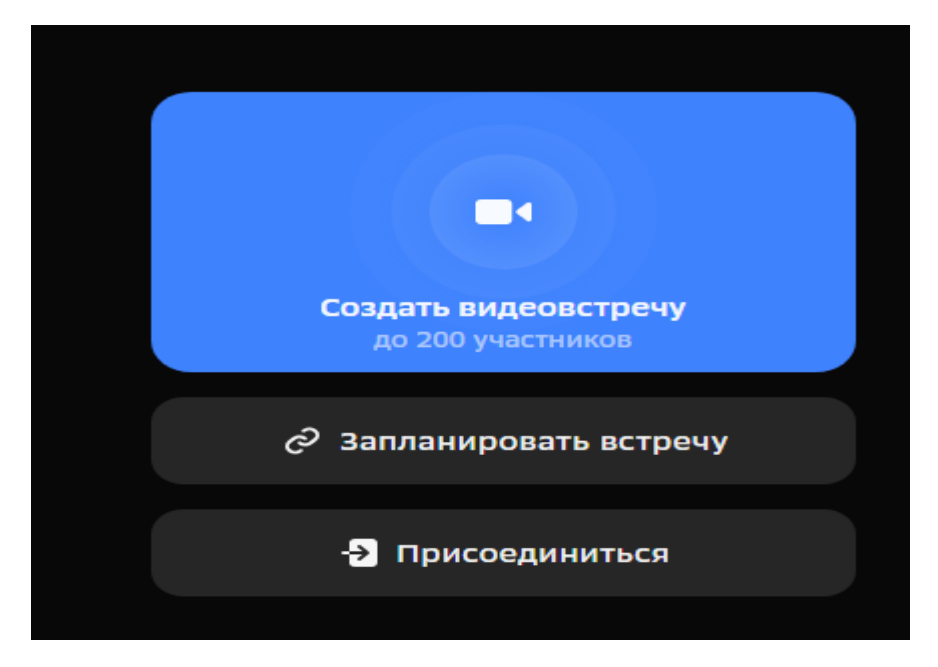

С помощью кнопок укажите, включить ли ваши камеру и микрофон при создании встречи. Укажите ФИО и название видеовстречи (например Учебная комната)

### Браузер может запросить доступ к микрофону и камере!

Необходимо всё разрешить!

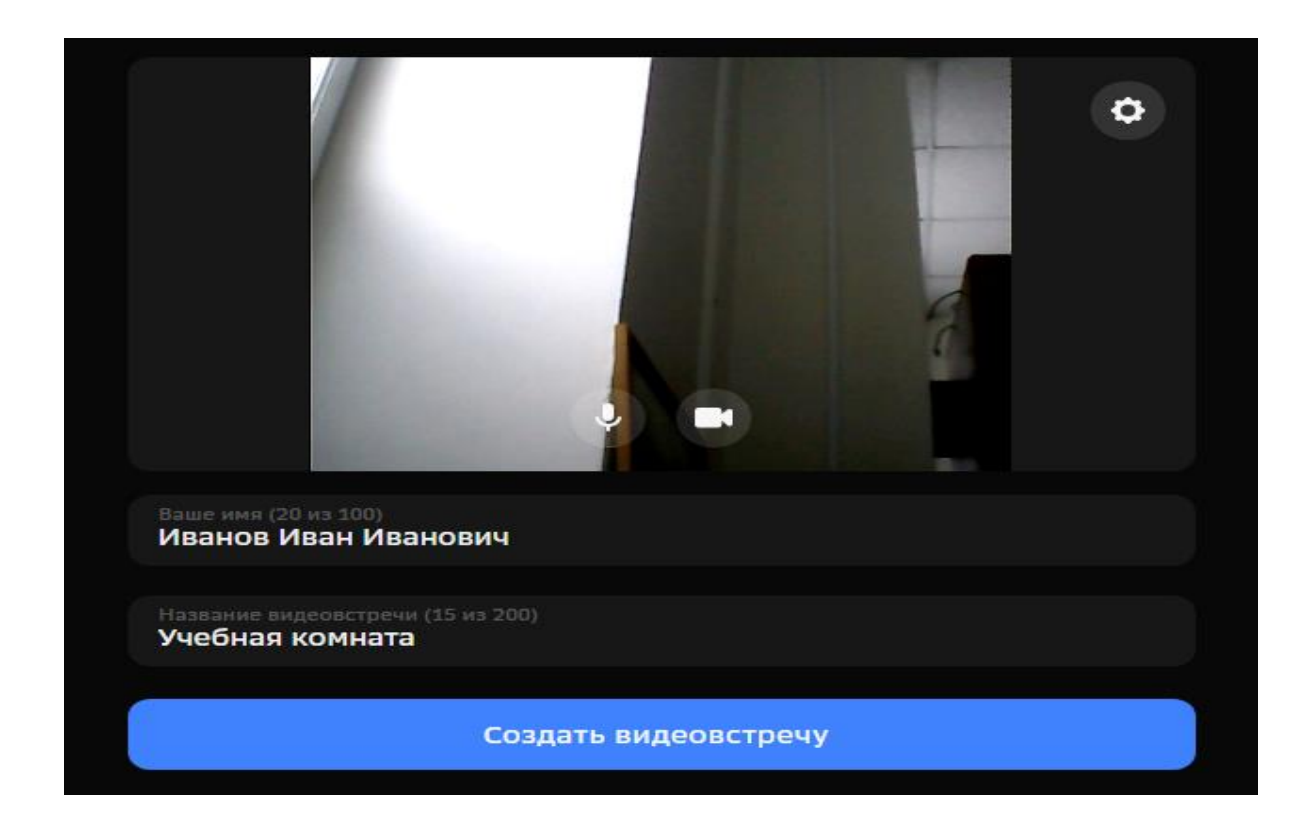

Затем снова нажмите «Создать видеовстречу».

Когда встреча будет создана, в левом нижнем углу нажмите «пригласить на встречу»

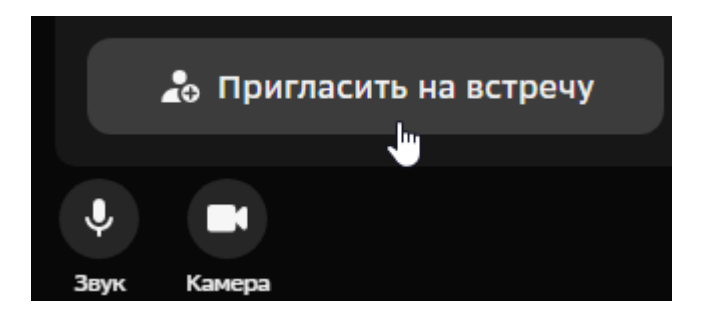

Далее скопируйте адрес видеовстречи кнопкой справа

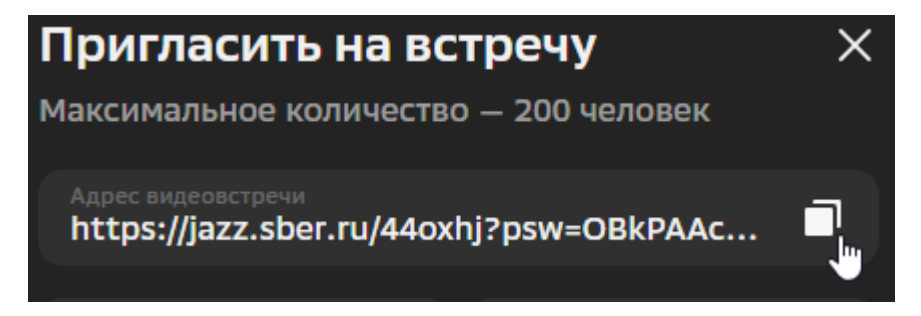

и отправьте на электронный адрес <u>endrevv@mail.ru</u> В теме письма укажите Ф.И.О.

Также эту ссылку можете отправлять студентам, чтобы они присоединялись к занятиям напрямую.

Все эти действия необходимо произвести только 1 раз. В дальнейшем входите в недавние встречи и нажимайте на созданную раннее. Также можно войти через расписание на сайте по <u>ссылке</u>

https://nibmoscow.ru/%D1%80%D0%B0%D1%81%D0%BF%D0%B8%D1%81%D0%B0%D0%BD %D0%B8%D0%B5/

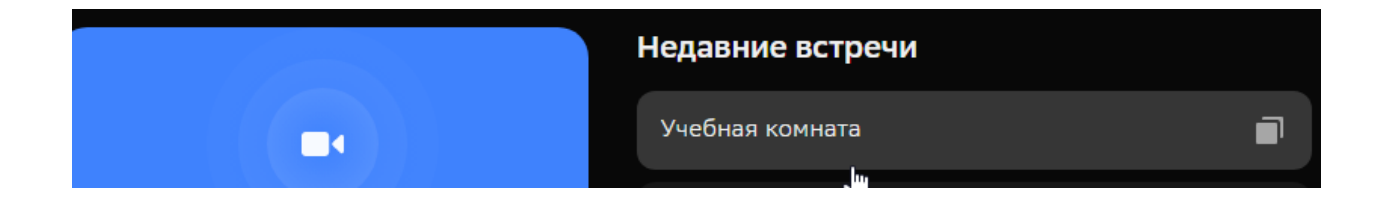

## Запись видеовстречи:

Чтобы начать запись, нажмите кнопку «Прочее», далее «Записать встречу» и выберите папку для записи (например на рабочий стол)

|    |   |  | (  | Записать встречу |  |  |
|----|---|--|----|------------------|--|--|
|    |   |  | 4  | 🗘 Настройки      |  |  |
| Va | * |  | ©. | Ban              |  |  |

Кнопка замигает красным — это значит, что запись идёт. Участники встречи увидят сообщение о том, что ведётся запись встречи.

Чтобы остановить запись, снова нажмите на кнопку «Прочее», далее «Стоп».

Файл сохранится в папку автоматически. Видео сохраняется в формате WebP, его можно посмотреть с помощью большинства браузеров и видеопроигрывателей.

## Демонстрация экрана:

Для начала демонстрации экрана, нажмите кнопку «Поделиться»

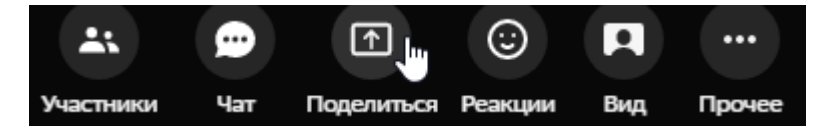

### Необходимо выбрать удобный вам способ отображения содержимого

#### Выберите часть экрана для демонстрации

Приложение "jazz.sber.ru" запрашивает разрешение на доступ к вашему экрану.

| Вкладка Chrome                                                                                                    | Окно | Весь экран |   |
|----------------------------------------------------------------------------------------------------|------|------------|---|
|                                                                                                    |      |            |   |
| Provide and the formation of the second second seco |      |            |   |
|                                                                                                    |      |            |   |
|                                                                                                    |      |            |   |
| E automation and a second                                                                                                    |      |            |   |
|                                                                                                    | 1    |            |   |
|                                                                                                    |      |            |   |
|                                                                                                    |      |            |   |
|                                                                                                    | G .  |            |   |
|                                                                                                    |      |            |   |
|                                                                                                    |      |            |   |
|                                                                                                    |      |            |   |
|                                                                                                    |      | Полелиться | 0 |

#### Нажмите «Поделиться»

Демонстрация экрана началась. Чтобы её остановить, нажмите «Остановить демонстрацию»

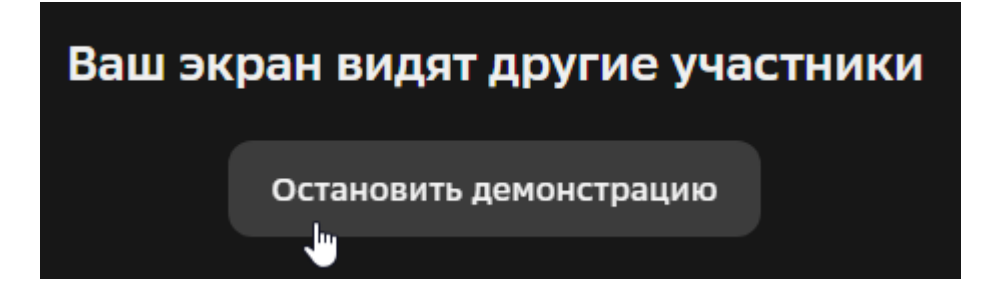

Чтобы завершить занятие, нажмите кнопку «Выйти» и подтвердите выход

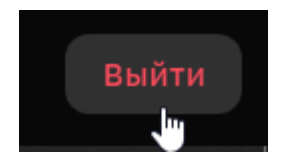